Irror\_mod.use\_x = False Irror\_mod.use\_y = True Irror\_mod.use\_z = False Operation == "MIRROR\_Z Irror\_mod.use\_x = False Irror\_mod.use\_y = False Irror\_mod.use\_z = True

election at the end -add \_ob.select= 1 er\_ob.select=1 ntext.scene.objects.act "Selected" + str(modific irror\_ob.select = 0 bpy.context.selected\_ob ta.objects[one.name].selected\_ob

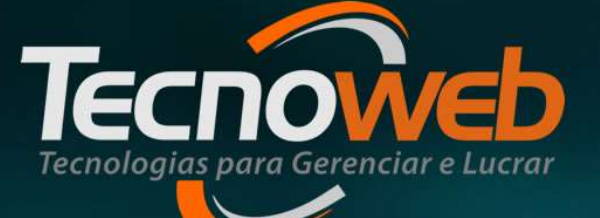

# FECHAMENTO DE CAIXA

Apuração de valores de vendas

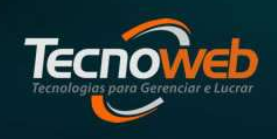

- O fechamento do caixa é uma das tarefas mais importantes dentro de um comércio. Apesar de simples, deve ser executada com muita disciplina. Qualquer erro pode comprometer todos os ganhos do dia, o que gera problemas para análise do faturamento.
- Ele é essencial para o controle do crescimento do negócio, qualquer erro pode prejudicar o futuro de uma empresa.

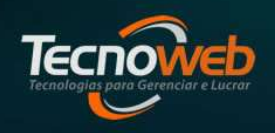

### O que é

- Fechamento de caixa é um processo administrativo que consiste em verificar todas as entradas e saídas que ocorreram no PDV(Ponto de Venda) em um determinado período.
- Ele é realizado no sistema Lince ao final de cada expediente de um colaborador que operou o sistema SammiNFC.
- O fechamento de caixa deve ser feito diariamente, o que facilitará a apuração de resultados e vai alimentar o financeiro do sistema Lince .

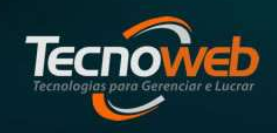

### O que é

• Toda movimentação de entrada e saída de valores na gaveta do Caixa(PDV,Check–out) , precisa ser informada no sistema Sammi. Com isso podemos conflitar de fato os valores reais da gaveta com os valores registrados no aplicativo de caixa.

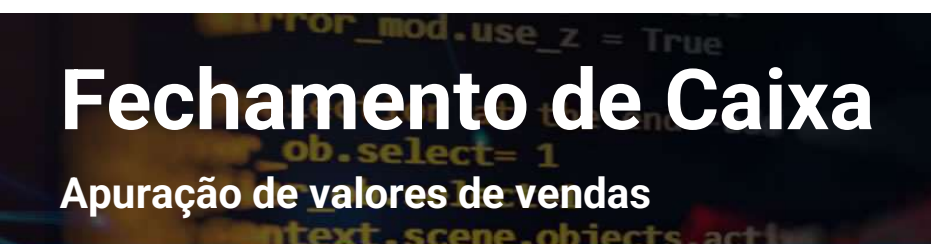

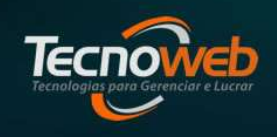

### Operações

• Podemos realizar dois tipos de movimentações de valores no caixa: Entrada e Saída.

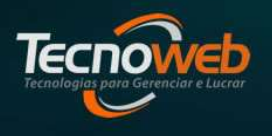

Operações

#### • Entrada

- Suprimento de Troco(fundo de gaveta ou troco inicial);
- valores das vendas realizadas;
- recebimentos de vendas a prazo.

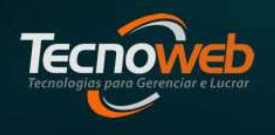

Operações

#### • Saída

- Pagamentos (pagamento de qualquer despesa da empresa );
- Sangrias (retirada de valores da gavetas para entregar no escritório antes da finalização do expediente)

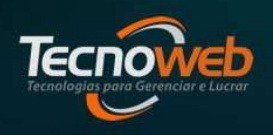

Apuração de valores de vendas

ntext.scene.objects.action

### **Como Fazer o fechamento**

- Ao final do expediente, conte todos os valores e movimentações realizadas.(Dinheiro, cartões, vouchers, cheque, comprovantes de POS.
- No Sammi ao apertar a tecla F2, temos a opção de Pré Fechamento onde o operador informa os valores,separados por forma de pagamento, entregues ao fiscal ou gerente .

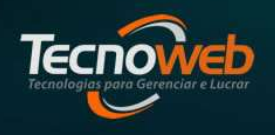

### Operações

- Com os valores do caixa , iremos registrar o fechamento no Lince.
- È necessário que algumas configurações do Lince estejam feitas para que todo o processo de geração financeira do fechamento aconteça sem erros .

Apuração de valores de vendas

ntext.scene.objects.active

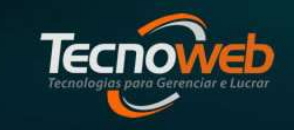

### Configurações para Fechamento de Caixa

| Impressora Padrão Escipos  Trocas Internas  Venda e Entregas  Fechamento de Caixa  Pagamentos e Sangrias - Outros Tipo de Documento Pagamentos e Sangrias - Compras Tipo de Moeda DINHEIRO Pagamentos e Sangrias - Compras Tipo de Moeda DINHEIRO Forma de Pagamento Tipo de Documento Forma de Pagamento Tipo de Moeda DINHEIRO Tipo de Moeda DINHEIRO Tipo de Documento Financeiro Mostra troco Final Grupo Financeiro - Dinheiro VENDAS A VISTA Grupo Financeiro - PIX VENDAS A VISTA Grupo Financeiro - A Prazo VENDAS A PRAZO  Boletos Bancários                                                                                                    | ema [1] Sistema [2] Sistema [3] Nota Fiscal Eletr | rônica             |          |
|----------------------------------------------------------------------------------------------------|---------------------------------------------------|--------------------|----------|
| Trocas Internas Venda e Entregas Fechamento de Caixa Pagamentos e Sangrias - Outros Tipo de Documento Pagamentos e Sangrias - Outros Tipo de Moeda DINHEIRO Pagamentos e Sangrias - Compras Tipo de Moeda DINHEIRO Tipo de Moeda DINHEIRO Tipo de Moeda DINHEIRO Tipo de Documento NOTA DE PRODUTO Forma de Pagamento Tipo de Moeda DINHEIRO Tipo de Moeda DINHEIRO Tipo de Documento NOTA DE PRODUTO Forma de Pagamento Tipo de Moeda DINHEIRO Tipo de Moeda DINHEIRO Tipo de Moeda DINHEIRO Tipo de Documento FINANCEIRO * Toleráncia Mostra troco Final Grupo Financeiro - Ticket VENDAS A VISTA Grupo Financeiro - Olinheiro VENDAS A VISTA Grupo Financeiro - Olinheiro VENDAS A VISTA Grupo Financeiro - Cartão VENDAS EM CARTAO Grupo Financeiro - A Prazo VENDAS A PRAZO * Boletos Bancários                                                                                                    | Impressora Padrão Escros                          |                    |          |
|                                                                                                    | + Trocas Internas                                 |                    |          |
| Fechamento de Caixa   Pagamentos e Sangrias - Outros   Tipo de Documento   Tipo de Documento   Tipo de Moeda   DINHEIRO   Tipo de Moeda   Tipo de Documento   NOTA DE PRODUTO   Forma de Pagamento   Tipo de Moeda   DINHEIRO   Tipo de Documento   NOTA DE PRODUTO   Forma de Pagamento   Tipo de Moeda   Tipo de Moeda   DINHEIRO   Tipo de Documento   NOTA DE PRODUTO   Forma de Pagamento   Tipo de Documento   Finderáncia   Mostra troco Final   VENDAS EM CARTAO   Grupo Financeiro - Dinheiro   VENDAS A VISTA   Grupo Financeiro - PIX   VENDAS EM CARTAO   Grupo Financeiro - A Prazo   VENDAS A PRAZO                                                                                                    | + Venda e Entregas                                |                    |          |
| Pagamentos e Sangrias - Outros         Tipo de Documento       PAGAMENTO DE CAIXA         Tipo de Moeda       DINHEIRO         Pagamentos e Sangrias - Compras                                                                                                    | -] Fechamento de Caixa                            |                    |          |
| Tipo de Documento       PAGAMENTO DE CAIXA         Tipo de Moeda       DINHEIRO         Tipo de Moeda       DINHEIRO         Tipo de Documento       NOTA DE PRODUTO         Forma de Pagamento       Tipo de Moeda         Tipo de Moeda       DINHEIRO         Tipo de Documento       NOTA DE PRODUTO         Forma de Pagamento       Tipo de Moeda         Tipo de Moeda       DINHEIRO         Tipo de Documento       FINANCEIRO         Tipo de Documento       FINANCEIRO         Toterancia       VENDAS EM CARTAO         Grupo Financeiro - Ticket       VENDAS EM CARTAO         Grupo Financeiro - Dinheiro       VENDAS A VISTA         Grupo Financeiro - PIX       VENDAS A VISTA         Grupo Financeiro - Cartão       VENDAS A VISTA         Grupo Financeiro - Cartão       VENDAS A PRAZO                                                                                                    | 🖻 Pagamentos e Sangrias - Outros 🔫                |                    |          |
| Tipo de Moeda       DINHEIRO         Pagamentos e Sangrias - Compras       DINHEIRO         Tipo de Moeda       DINHEIRO         Tipo de Documento       NOTA DE PRODUTO         - Forma de Pagamento       International de Moeda         Tipo de Moeda       DINHEIRO         Tipo de Moeda       DINHEIRO         Tipo de Documento       FINANCEIRO         * Tolerància       Imanceiro - Ticket         Mostra troco Final       Imanceiro - Ticket         Grupo Financeiro - Dinheiro       VENDAS EM CARTAO         Grupo Financeiro - PIX       VENDAS A VISTA         Grupo Financeiro - Cartão       VENDAS EM CARTAO         Grupo Financeiro - Cartão       VENDAS A PRAZO         * Boletos Bancários       VENDAS A PRAZO                                                                                                    | Tipo de Documento                                 | PAGAMENTO DE CAIXA |          |
| Pagamentos e Sangrias - Compras         Tipo de Moeda       DINHEIRO         Tipo de Documento       NOTA DE PRODUTO         Forma de Pagamento       InhEIRO         Tipo de Moeda       DINHEIRO         Tipo de Documento       FINANCEIRO         * Tolerància       Imanceiro - Final         Ørupo Financeiro - Ticket       VENDAS EM CARTAO         Grupo Financeiro - Dinheiro       VENDAS A VISTA         Grupo Financeiro - PIX       VENDAS A VISTA         Grupo Financeiro - Cartão       VENDAS EM CARTAO         Grupo Financeiro - Cartão       VENDAS A VISTA         Grupo Financeiro - A Prazo       VENDAS A PRAZO                                                                                                    | Tipo de Moeda                                     | DINHEIRO           |          |
| Tipo de Moeda     DINHEIRO       Tipo de Documento     NOTA DE PRODUTO       Forma de Pagamento     INHEIRO       Tipo de Moeda     DINHEIRO       Tipo de Documento     FINANCEIRO       * Tolerància     Imanceiro - Ticket       Grupo Financeiro - Ticket     VENDAS EM CARTAO       Grupo Financeiro - Dinheiro     VENDAS A VISTA       Grupo Financeiro - PIX     VENDAS A VISTA       Grupo Financeiro - Cartão     VENDAS EM CARTAO       Grupo Financeiro - Cartão     VENDAS A VISTA       Grupo Financeiro - Cartão     VENDAS A PRAZO                                                                                                    | 🖻 Pagamentos e Sangrias - Compras 🛛 🚄             |                    |          |
| Tipo de Documento       NOTA DE PRODUTO         Forma de Pagamento       DINHEIRO         Tipo de Moeda       DINHEIRO         Tipo de Documento       FINANCEIRO         Ito de Tranceiro       Imanceiro         Mostra troco Final       ✓         Grupo Financeiro - Ticket       VENDAS EM CARTAO         Grupo Financeiro - Dinheiro       VENDAS A VISTA         Grupo Financeiro - PIX       VENDAS A VISTA         Grupo Financeiro - Cartão       VENDAS EM CARTAO         Grupo Financeiro - A Prazo       VENDAS A PRAZO                                                                                                    | Tipo de Moeda                                     | DINHEIRO           |          |
| Forma de Pagamento         Tipo de Moeda       DINHEIRO         Tipo de Documento       FINANCEIRO            • Tolerància            Mostra troco Final       ✓         Grupo Financeiro - Ticket       VENDAS EM CARTAO         Grupo Financeiro - Dinheiro       VENDAS A VISTA         Grupo Financeiro - PIX       VENDAS A VISTA         Grupo Financeiro - Cartão       VENDAS EM CARTAO         Grupo Financeiro - Cartão       VENDAS A VISTA         Grupo Financeiro - A Prazo       VENDAS A PRAZO                                                                                                    | Tipo de Documento                                 | NOTA DE PRODUTO    |          |
| Tipo de Moeda     DINHEIRO       Tipo de Documento     FINANCEIRO       Internancia     Internancia       Mostra troco Final     Internancia       Grupo Financeiro - Ticket     VENDAS EM CARTAO       Grupo Financeiro - Dinheiro     VENDAS A VISTA       Grupo Financeiro - PIX     VENDAS A VISTA       Grupo Financeiro - Cartão     VENDAS EM CARTAO       Grupo Financeiro - Cartão     VENDAS A VISTA       Grupo Financeiro - A Prazo     VENDAS A PRAZO                                                                                                    | 🖃 Forma de Pagamento 🛛 🚤 🔤                        |                    |          |
| Tipo de Documento     FINANCEIRO       Toteráncia     Image: Composition de la composition de la compositinde la composition de la composition de la composition de la comp | Tipo de Moeda                                     | DINHEIRO           | <u> </u> |
|                                                                                                    | Tipo de Documento                                 | FINANCEIRO         |          |
| Mostra troco Final       Grupo Financeiro - Ticket     VENDAS EM CARTAO       Grupo Financeiro - Dinheiro     VENDAS A VISTA       Grupo Financeiro - PIX     VENDAS A VISTA       Grupo Financeiro - Cartão     VENDAS EM CARTAO       Grupo Financeiro - Cartão     VENDAS EM CARTAO       Grupo Financeiro - A Prazo     VENDAS A PRAZO                                                                                                    | + Tolerância                                      |                    |          |
| Grupo Financeiro - Ticket     VENDAS EM CARTAO       Grupo Financeiro - Dinheiro     VENDAS A VISTA       Grupo Financeiro - PIX     VENDAS A VISTA       Grupo Financeiro - Cartão     VENDAS EM CARTAO       Grupo Financeiro - Cartão     VENDAS EM CARTAO       Grupo Financeiro - A Prazo     VENDAS A PRAZO                                                                                                    | Mostra troco Final                                | $\checkmark$       |          |
| Grupo Financeiro - Dinheiro     VENDAS A VISTA       Grupo Financeiro - PIX     VENDAS A VISTA       Grupo Financeiro - Cartão     VENDAS EM CARTAO       Grupo Financeiro - A Prazo     VENDAS A PRAZO                                                                                                    | Grupo Financeiro - Ticket                         | VENDAS EM CARTÃO   |          |
| Grupo Financeiro - PIX     VENDAS A VISTA       Grupo Financeiro - Cartão     VENDAS EM CARTAO       Grupo Financeiro - A Prazo     VENDAS A PRAZO       • Boletos Bancários     • • • • • • • • • • • • • • • • • • •                                                                                                    | Grupo Financeiro - Dinheiro                       | VENDAS A VISTA     |          |
| Grupo Financeiro - Cartão VENDAS EM CARTAO     Grupo Financeiro - A Prazo VENDAS A PRAZO      Boletos Bancários                                                                                                    | Grupo Financeiro - PIX                            | VENDAS A VISTA     |          |
| Grupo Financeiro - A Prazo     VENDAS A PRAZO      Boletos Bancários                                                                                                    | Grupo Financeiro - Cartão                         | VENDAS EM CARTÃO   |          |
| + Boletos Bancários                                                                                                    | Grupo Financeiro - A Prazo                        | VENDAS A PRAZO     |          |
|                                                                                                    | + Boletos Bancários                               |                    |          |
|                                                                                                    | + Logon                                           |                    |          |

 No menu Ferramentas \Configuração, preparamos o sistema para registrar em cada grupo financeiros os valores recebidos e os pagamentos realizados no caixa quando gravamos o Fechamento.

Apuração de valores de vendas

ntext.scene.objects.actime

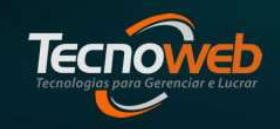

### Configurações para Fechamento de Caixa

| Sistema Lince Arquivo Editar Pesquisar Relatór            | io                                         |             |
|-----------------------------------------------------------|--------------------------------------------|-------------|
|                                                           |                                            |             |
| Sistema [1] Sistema [2] Sistema [3] Nota Fiscal Eletrônic | a                                          |             |
| Conhecimento de Transporte Eletrônico                     | 60m                                        |             |
| + Pagamento de Pessoal                                    |                                            |             |
| + Caixa                                                   |                                            |             |
| + Produção                                                |                                            |             |
| + Financeiro                                              |                                            |             |
| Vales de Funcionários     TEF                             |                                            |             |
| Habilita Movimentação de Títulos Fechamento de Caix       | a 🗕 📂 🗹                                    |             |
| Habilita Conciliação de TEF                               |                                            |             |
| Data de Início da Conciliação de TEF                      |                                            |             |
| Permitir realizar Conciliação Parcial                     |                                            |             |
| Limite Reajuste Recebimento                               |                                            |             |
| 🖃 Transferências                                          |                                            |             |
| Grupo Crédito                                             | TRANSFERENCIA INTERNA                      |             |
| Grupo Débito                                              | TARIFA BANCARIA                            |             |
| Tipo de Moeda                                             | CARTÃO                                     |             |
| Tipo de Documento                                         | MOVIMENTAÇÃO TITULOS                       |             |
| - Taxas                                                   |                                            |             |
| Grupo Débito                                              | TAXA DE CARTOES                            |             |
| Tipo Moeda                                                | CARTÃO                                     |             |
| Tipo Documento                                            | TAXA DE CARTOES                            |             |
| 🛨 Kit de Produtos                                         |                                            |             |
| 🛨 Manutenção de Troca Fornecedor                          |                                            | -           |
|                                                           | Número seguêncial do Sistema Lince: 2 🕞 Gr | erar Número |

- Se o cliente possui sistema de Tef(Transferência Eletrônica de Fundos), a opção Habilita Movimentação de Titulo pelo Fechamento de caixa deverá ser ativada.
- Todas as configurações dos menus Transferências e Taxas devem ser preenchidas.

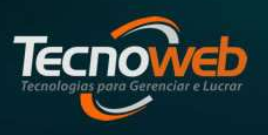

Apuração de valores de vendas

ntext.scene.objects.actime

### Configurações para Fechamento de Caixa

| Cadastro de Rede                           | _ X                                    |
|--------------------------------------------|----------------------------------------|
| Editar Pesquisar                           |                                        |
| - ⊟⊘⊙=  <                                  | <b>~</b>                               |
| Rede:<br><u>C</u> ódigo De <u>s</u> cricao |                                        |
| Taxa<br>Crédito Débito<br>% %              | Prazo de Recebimento<br>Crédito Débito |
| Conta de Recebimento                       |                                        |
|                                            | \$                                     |
| Fornecedor                                 |                                        |
| Código Nome                                |                                        |
| Esc = Sair ]   [ Enter para mud            | lar de campo ]                         |

|                                   | elatorio                     |
|-----------------------------------|------------------------------|
| 🕂 🖂 🕜 🏷 🕳                         | I 🔍 🗄 🙀                      |
| Bandeira:<br>⊆ódigo Descricao     |                              |
| Rede                              | \$                           |
| Tipo<br>Crédito Débito            | Exibir no caixa<br>o Sim Não |
| Condição de Tef                   | ŧ                            |
| Conta de Recebimento              | 4                            |
|                                   |                              |
| Descrição Adicional               |                              |
| Descrição Adicional<br>Fornecedor |                              |
| Descrição Adicional<br>Fornecedor | •                            |

• Em caso de ativação de TEF, é preciso cadastrar a rede e vincular as bandeiras de cartões .

Apuração de valores de vendas

text.scene.objects.act

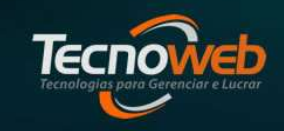

### Fechamento de Caixa

| Fecham         | rento de Cai                 | ка                              |                                    | - ×                                   |
|----------------|------------------------------|---------------------------------|------------------------------------|---------------------------------------|
| Editar         | Ferra <u>m</u> entas         | <u>R</u> elatório               |                                    |                                       |
| 48             | 2 💿 🕳                        | Q 🙀                             |                                    |                                       |
| Data:          | Fi<br>Cá                     | uncionário:<br>idigo <u>N</u> o | me                                 | )                                     |
| Valores inf    | formados:                    | <u></u>                         |                                    |                                       |
| Tick           | et's: +                      |                                 | Cartão:<br>+                       |                                       |
| Uning          |                              |                                 | Youcher:                           |                                       |
| Valores Ap     | ourados;                     |                                 |                                    |                                       |
| Tro<br>To      | oco Inicial:<br>tal de Venda | ıs:                             | Total Apurado:<br>Total Informado: |                                       |
|                | Sem /                        | Acesso                          | Diferença:                         |                                       |
| Situação d<br> | lo Caixa:F                   |                                 | Cupons sem Pgto:                   | Horário Venda<br>Prineira:<br>Última: |
| Fechamento     | os do Dia: 14                | /08/2023 🛐                      | Úttimos: ◯ 5 dias ◯ 10 dias        | ◯ 15 dias ◯ 30 dias                   |
| Data           | Código                       | Nome                            |                                    | ∆ Sts                                 |

- Essa tela permite conferir os valores de caixa apresentados pelo funcionário.
- Preenchemos a data e o código do funcionário que operou o sistema de caixa.
- Após salvarmos o registro, o sistema apura a diferença entre os valores informados e valores registrados no Sammi.

Apuração de valores de vendas

ntext.scene.objects.active

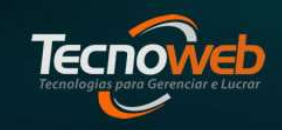

### Fechamento de Caixa

| Fechan         | nento de Cair                 | ka -                            |                                | - ×                                   |
|----------------|-------------------------------|---------------------------------|--------------------------------|---------------------------------------|
| Editar         | Ferra <u>m</u> entas          | <u>R</u> elatório               |                                |                                       |
| <b>4</b> 🗐     | 🖉 100 🖛                       | Q 🖕                             |                                |                                       |
| Data:          | Fi<br>Cá                      | uncionário:<br>Jaigo <u>N</u> o | me                             |                                       |
| Valores inf    | formados:                     | OF4                             |                                |                                       |
| Tick           | et's: _                       |                                 | Cartão: +                      |                                       |
| Dinho          | eiro:<br>+<br>PIX :           |                                 | Pgto/Sangria:<br>+<br>Youcher: |                                       |
| Valores Ap     | purados;                      |                                 |                                |                                       |
| Tro<br>To      | oco Inicial:<br>Ital de Venda | s:                              | Total Apurado:                 |                                       |
|                | Sem /                         | Acesso                          | Diferença:                     |                                       |
| Situação c<br> | do Caixa:F                    | DV                              | Cupons sem Pgto:               | Horário Venda<br>Primeira:<br>Última: |
| Fechamento     | os do Dia: 14                 | /08/2023                        | Últimos: ⊜5 dias ⊝10 dias      | ○ 15 dias ○ 30 dias                   |
| Data           | Código                        | Nome                            |                                | ∆ Sts                                 |
|                |                               |                                 |                                |                                       |

- Quando o Campo DIFERENCA esta positivo, significa que Total Informado está MAIOR que o Total Apurado, ou seja, o caixa esta com Sobra de valores.
- Quando o Campo DIFERENCA esta negativo, significa que Total Informado está MENOR que o Total Apurado, ou seja, o caixa esta com Falta de valores.

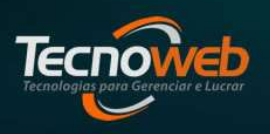

Apuração de valores de vendas

ntext.scene.objects.act

### Fechamento de Caixa

| 😃 Fechamento de (     | Іаіха                                      |                  |        | - × |
|-----------------------|--------------------------------------------|------------------|--------|-----|
| Editar Ferramenta     | as <u>R</u> elatório                       |                  |        |     |
| -                     | - 🔍 🖕                                      |                  |        |     |
| - Data:               | Funcionário:<br><u>C</u> ódigo <u>N</u> om | e                |        |     |
| 01/08/2023 15         | 1001 K                                     | ICIONARIO 1001   |        |     |
| Valores informados:   | Qtd.                                       |                  | Otd.   |     |
| Ticket's: +           | 0,00                                       | Cartão:<br>+     | 76,56  |     |
| Dinheiro:             | 33,00                                      | Pgto/Sangria:    | 0,00   |     |
| PIX: +                | 0,00                                       | Youcher:         | 0,00   |     |
| – Valores Apurados: – |                                            |                  |        |     |
| Troco Inicial         | . 0,00                                     | Total Apurado:   | 109,46 |     |
| Total de Ver          | ndas: 109,46                               | Total Informado: | 109,56 |     |
| Troco Final:          | 0,00                                       | Diferença:       | 0,10   |     |

• Caixa com Sobra de valores

| 🖞 Fechamento de       | Саіха                 |                   |                 |      | ĸ |
|-----------------------|-----------------------|-------------------|-----------------|------|---|
| Editar Ferramen       | tas <u>R</u> elatório |                   |                 |      |   |
| * 🖂 🖉 💿               | 🗕 🔍 😭                 |                   |                 |      |   |
| Data:                 | - Funcionário:        | Nome              |                 |      |   |
| 01/08/2023 15         | 419                   | FUNCIONARIO 419   |                 |      |   |
| – Valores informados: | Qtd.                  |                   |                 | Qtd. |   |
| Ticket's:             | 0,00                  | Cartão:<br>+      | 5.273,38        |      | ) |
| Dinheiro:             | 798,06                | Pgto/Sangria: +   | 0,00            |      |   |
| PIX:                  | 0,00                  | Youcher:          | 0,00            |      |   |
| - Valores Apurados: - |                       |                   |                 |      |   |
| Troco Inicia          | a <b>l:</b> 0,0       | 0 Total Apurado:  | 6.073,0         | )9   |   |
| Total de Ve           | ndas: 6.073,0         | 9 Total Informado | <b>6.071</b> ,4 | 14   |   |
| Troco Fina            | <b>:</b> 0,0          | 0 Diferença:      | -1,6            | 55   |   |

• Caixa com Falta de valores

Apuração de valores de vendas

ntext.scene.objects.acti

### Tecnologias para Gerenciar e Lucror

#### Relatório de Fechamento de Caixa

|                        | Tecnowet                        | ) Informatica                |                         |       |      |   |
|------------------------|---------------------------------|------------------------------|-------------------------|-------|------|---|
|                        | Relatório de Fech               | iamento de Caixa             |                         |       | Pag. | 1 |
| Funcionário: 419 - FUN | CIONARIO 419 Data: 01/08/2023 H | ora Primeira Venda: 07:12:38 | Hora Última Venda: 20:4 | 2:55  |      |   |
| Informado              | Pelo Usuário                    | Apurado Po                   | elo Sistema             |       |      |   |
| Total Ticket           | 0,00                            | Total Ticket                 | 775,69                  | 26    |      |   |
| Total Dinheiro         | 798,06                          | Total Dinheiro               | 798,71                  | 37    |      |   |
| Total PIX              | 0,00                            | Total PIX                    | 0,00                    | 0     |      |   |
| Total Cartão           | 5.273,38                        | Total Cartão                 | 4.498,69                | 149   |      |   |
| Total Voucher:         | 0,00                            | Total Voucher                | 0,00                    | 0     |      |   |
| Total Pgto/Sangria:    | 0,00                            | Receb. Venda Prazo:          | 0,00                    |       |      |   |
|                        |                                 | Total de Suprimentos:        | 0,00                    |       |      |   |
| Total Informado        | 6.071,44                        | Total Apurado                | 6.073,09                |       |      |   |
|                        | (+) Total Apurado:              | 6.073,09                     |                         |       |      |   |
|                        | (+) Suprimentos:                | 0,00                         |                         |       |      |   |
|                        | (- ) Troco Final:               | 0,00                         |                         |       |      |   |
|                        | (- ) Total Informado.:          | 6.071,44                     |                         |       |      |   |
|                        | (=) Diferença:                  | -1,65                        |                         |       |      |   |
|                        | Observação: Faltou              | I Dinheiro no Caixa !        |                         | PDV.: |      |   |
|                        | Resume                          | ) do Caixa                   |                         |       |      |   |
| (+) Tot                | al do Funcionário:              |                              | 6.073,09                |       |      |   |
| (- ) Tro               | oco Final                       |                              | 0,00                    |       |      |   |
| (-) 20.<br>(-) 20      | 27:3 SANGRIA DE CAIXA           |                              | 460,06                  |       |      |   |
| (=) A F                | Recolher                        |                              | 5.275,03                |       |      |   |
|                        |                                 |                              |                         |       |      |   |

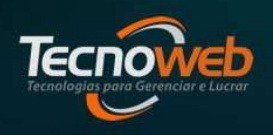

Apuração de valores de vendas

mtext.scene.objects.actime

### Relatório de Fechamento de Caixa

|                                                                                |                                                                   | Resumo d             | lo Caixa                     |          |  |  |
|--------------------------------------------------------------------------------|-------------------------------------------------------------------|----------------------|------------------------------|----------|--|--|
|                                                                                | (+) Total do Funcioná                                             | rio:                 |                              | 6.073,09 |  |  |
|                                                                                | (- ) Troco Final                                                  |                      |                              | 0,00     |  |  |
| (-) 20:27:3 SANGRIA DE CAIXA<br>(-) 20:56:5 SANGRIA DE CAIXA<br>(-) & Receiber |                                                                   |                      | 460,06<br>338,00<br>5 375 03 |          |  |  |
|                                                                                | (=) A Recoiner                                                    | Outras Infr          | rmações                      | 3.213,03 |  |  |
|                                                                                | Valor Vendido:                                                    | 6.075,04             | Total de Taxas:              | 0,00     |  |  |
|                                                                                | Nº de Clientes:                                                   | 212,00               | Vales Gerados:               | 0,00     |  |  |
|                                                                                | Média por Cliente:                                                | 28,66                | Venda Prazo:                 | 0,00     |  |  |
| CUPONS CANCELADOS:                                                             |                                                                   |                      |                              |          |  |  |
| CUPONS SEM FECHAMEN                                                            | TO:                                                               |                      |                              |          |  |  |
| RECEBIMENTOS DE VEND                                                           | IAS A PRAZO:                                                      |                      |                              |          |  |  |
| CRÉDITO DE VENDAS A PI                                                         | RAZO:                                                             |                      |                              |          |  |  |
| ITENS CANCELADOS:<br>[0475 - CAFE COADO PE<br>[0474 - CAFE COADO DU            | QUENO 4,90 Autorizado Por: 11]<br>PLO 11,80 Autorizado Por: 1001] | [ 2026 - SANDUICHE 1 | 8,40 Autorizado Por: 1001]   |          |  |  |

Apuração de valores de vendas

#### ntext.scene.objects.act

### Relatório de Fechamento de Caixa

- O relatório de Fechamento de Caixa, também conhecido por Mapa Resumo de Caixa, apresenta movimentação que aconteceu no caixa. Nos permite comparar detalhadamente os valores informados com os valores registrados do caixa .
- Essa comparação permite analisar possíveis erros de operação na finalização da venda no Sammi.
- Alem de apresentar valores de sangrias, suprimentos e pagamentos realizados no caixa.
- È possível visualizar os cupons e itens cancelados, bem como o código do operador que autorizou o cancelamento.

Apuração de valores de vendas

ntext.scene.objects.actime

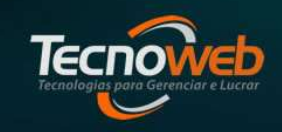

### Fechamento de Caixa

| 🤩 Fechamento de I                 | Саіха                                   |                                  | - ×  |
|-----------------------------------|-----------------------------------------|----------------------------------|------|
| <u>E</u> ditar Ferra <u>m</u> ent | as <u>R</u> elatório                    |                                  |      |
| + 3 3 101                         | - 9                                     |                                  |      |
| Data:                             | Funcionário:<br><u>C</u> ódigo <u>(</u> | <u>N</u> ome                     |      |
| – Valores informados:             | Otd,                                    |                                  | Otd. |
| Ticket's: +                       |                                         | Cartão: +                        |      |
| Dinheiro:<br>+<br>PIX :           |                                         | Pgto/Sangria: +<br>+<br>Voucher: |      |
| – Valores Apurados: –             |                                         |                                  |      |
| Troco Inicia<br>Total do Ye       | i                                       | Total Apurado:                   |      |
| Troco Final:                      |                                         | Diferença:                       |      |

- Dentro do fechamento de caixa,podemos efetuar os lançamentos dos comprovantes de cartões.
- Permite que nosso cliente possa registrar no fechamento do caixa do operador , valores recebidos nas maquinas de cartões (POS). O que contribui para a Conciliação de cartões

Τεςπο

Apuração de valores de vendas

ntext.scene.objects.act

### Fechamento de Caixa

| ustema Linci                                     |                                   |                           |        |                |                          |                 |                                      |                             |                             |                |
|--------------------------------------------------|-----------------------------------|---------------------------|--------|----------------|--------------------------|-----------------|--------------------------------------|-----------------------------|-----------------------------|----------------|
| Dados do F<br>iuncionário<br>1001 FU<br>Bandeira | echamento<br>5:<br>NCIONARIO 1001 |                           |        | <b>D</b><br>14 | <b>ata:</b><br>4/08/2023 | Apu<br>Inf      | ração<br>ormado:<br>100,00<br>Data f | <b>Movim</b><br>Aovimentaçã | entado:<br>85,97<br>o Valor | Diferen<br>14, |
| irag a colun<br>Data                             | nn header here to grou<br>BAND    | up by that column<br>EIRA | A Tipo | Taxa %         | Valor                    | €<br>Valor Taxa | Valor Líquido                        | Prazo Dias                  | Vencimento                  | Conta          |
| 00/2023                                          | ALELO                             |                           |        | 2,93           | 20,00                    | 0,53            | 19,41                                | 2                           |                             | ITAU           |
|                                                  |                                   |                           |        |                |                          |                 |                                      |                             |                             |                |
|                                                  |                                   |                           |        |                |                          |                 |                                      |                             |                             |                |

- Essa tela permite os lançamentos de comprovantes que não foram identificados no caixa ou que a venda foi encerrada em dinheiro e o pagamento aconteceu em cartão.
- O sistema compara o total informado com o movimentado (total de cartões registrados no caixa + total lançado no fechamento de caixa).

Apuração de valores de vendas

ntext.scene.objects.actime

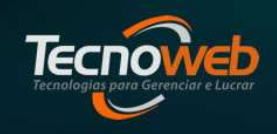

#### Recursos

- A tela de Fechamento de caixa possui alguns recursos que podemos utilizar para análises .São eles:
  - Resumo de Caixas;
  - Lançamento Financeiro;
  - Cupons sem Fechamentos;
  - Alterar forma de Pagamento;
  - Relatório de Pagamentos e Sangrias;
    - Relatório de Diferença.

Tecnologias para Gerenciar e Lucrar

Apuração de valores de vendas

ntext.scene.objects.acti

### **Resumo dos Caixas**

| C | Data                 |                                                                        | Valores                                          | Clientes<br>A Vista:         | Total:                             |                                         | Qt Lanc:                     |                                          | Média:<br>B\$ 27 94      |
|---|----------------------|------------------------------------------------------------------------|--------------------------------------------------|------------------------------|------------------------------------|-----------------------------------------|------------------------------|------------------------------------------|--------------------------|
| D | ata do M             | ovimento: 01/08/2023 15                                                | <ul> <li>Apurados</li> <li>Informados</li> </ul> | A Prazo:<br>Total:           | 0,00<br>6.704,43                   |                                         | 0<br>240                     |                                          | 0,00<br>R\$ 27,94        |
|   | Código               | Funcionário                                                            | Dinheiro                                         | Cheque                       | Tks Vales                          | Cartão                                  | Caderneta                    | Total                                    | Fat. Pagas               |
| • | 1001<br>0419<br>0011 | Total Geral.:<br>FUNCIONARIO 1001<br>FUNCIONARIO 419<br>FUNCIONARIO 11 | 974,40<br>32,90<br>798,71<br>142,79              | 0,00<br>0,00<br>0,00<br>0,00 | 820,44<br>17,66<br>775,69<br>27,09 | 4.909,59<br>58,90<br>4.498,69<br>352,00 | 0,00<br>0,00<br>0,00<br>0,00 | 6.704,43<br>109,46<br>6.073,09<br>521,88 | 0,0<br>0,0<br>0,0<br>0,0 |

- Essa tela apresenta os valores de todos os funcionários que registraram venda no dia;
- Podemos emitir o relatório de 2 formas : Valores Apurados e Valores Informados.

[ • ] • ] • [Enter para mudar de campo ]

Tecnologias para Gerenciar e Lucrar

Apuração de valores de vendas

ntext.scene.objects.active

### **Resumo dos Caixas Valores Apurados**

• Apresenta os valores que foram Registrados no sistema de caixa

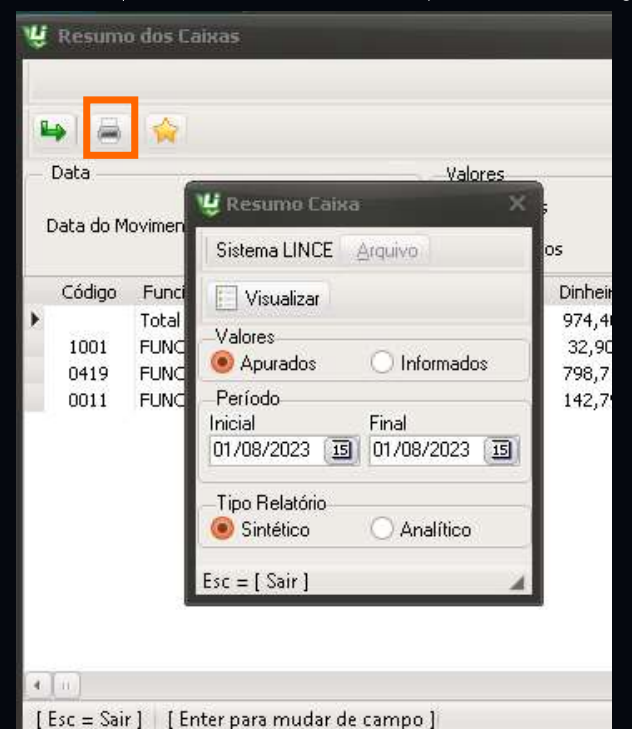

|             |          |        |          |           | Resu    | Tecnoweb  <br>mo de Caixa -<br>Período: 01/08/2 | Informatica<br>- Apurado - Sin<br>2023 a 02/08/202 | itético<br>3 |        |        |        |          | Pag. 1    |
|-------------|----------|--------|----------|-----------|---------|-------------------------------------------------|----------------------------------------------------|--------------|--------|--------|--------|----------|-----------|
| Data        | Dinheiro | Cheque | Tks/Vis  | Cartão    | Rec.Pzo | Tot.Recebido                                    | Tot. Vendido                                       | Pg/San       | Cancel | VdaPzo | VisGer | Delivery | Diferença |
| 01/08/2023  | 974,40   | 0,00   | 820,44   | 4.909,59  | 0,00    | 6.704,43                                        | 6.704,43                                           | 974,31       | 0,00   | 0,00   | 0,00   | 0,00     | -1,09     |
| 02/08/2023  | 758,18   | 81,60  | 347,76   | 7.107,88  | 0,00    | 8.295,42                                        | 8.295,42                                           | 758,65       | 10,20  | 0,00   | 0,00   | 0,00     | 0,47      |
| Total Geral | 1.732,58 | 81,60  | 1.168,20 | 12.017,47 | 0,00    | 14.999,85                                       | 14999,85                                           | 1.732,96     | 10,20  | 0,00   | 0,00   | 0,00     | -0,62     |

|                                  |          | F      | Te<br><b>lesumo de</b> | cnoweb Info<br>Caixa - A | ormatica<br>purado - A | nalítico     |          |        |        |        |          |           |
|----------------------------------|----------|--------|------------------------|--------------------------|------------------------|--------------|----------|--------|--------|--------|----------|-----------|
|                                  |          |        | Período                | : 01/08/202              | 3 a 02/08/2            | 023          |          |        |        |        |          | Pag. 1    |
| Data.: Funcionario               | Dinheiro | Cheque | Tks/Vis                | Cartão                   | Rec.Pzo                | Tot.Recebido | Pg/San   | Cancel | VdaPzo | VIsGer | Delivery | Diferença |
| 01/08/2023 0011 FUNCIONARIO 11   | 142,79   | 0,00   | 27,09                  | 352,00                   | 0,00                   | 521,88       | 143,25   | 0,00   | 0,00   | 0,00   | 0,00     | 0,46      |
| 01/08/2023 0419 FUNCIONARIO 419  | 798,71   | 0,00   | 775,69                 | 4.498,69                 | 0,00                   | 6.073,09     | 798,06   | 0,00   | 0,00   | 0,00   | 0,00     | -1,65     |
| 01/08/2023 1001 FUNCIONARIO 1001 | 32,90    | 0,00   | 17,66                  | 58,90                    | 0,00                   | 109,46       | 33,00    | 0,00   | 0,00   | 0,00   | 0,00     | 0,10      |
| 02/08/2023 0011 FUNCIONARIO 11   | 137,64   | 0,00   | 40,84                  | 665,43                   | 0,00                   | 843,91       | 137,65   | 10,20  | 0,00   | 0,00   | 0,00     | 0,01      |
| 02/08/2023 0411 FUNCIONARIO 411  | 620,54   | 81,60  | 306,92                 | 6.442,45                 | 0,00                   | 7.451,51     | 621,00   | 0,00   | 0,00   | 0,00   | 0,00     | 0,46      |
| Total Geral                      | 1.732,58 | 81,60  | 1.168,20               | 12.017,47                | 0,00                   | 14.999,85    | 1.732,96 | 10,20  | 0,00   | 0,00   | 0,00     | -0,62     |
| Total Vendido 14.999,85          |          |        |                        |                          |                        |              |          |        |        |        |          |           |

Tecnologias para Gerenciar e Lucrar

Apuração de valores de vendas

ntext.scene.objects.acti

### **Resumo dos Caixas Valores Informados**

• Apresenta os valores que foram Informados da tela do fechamento de caixa

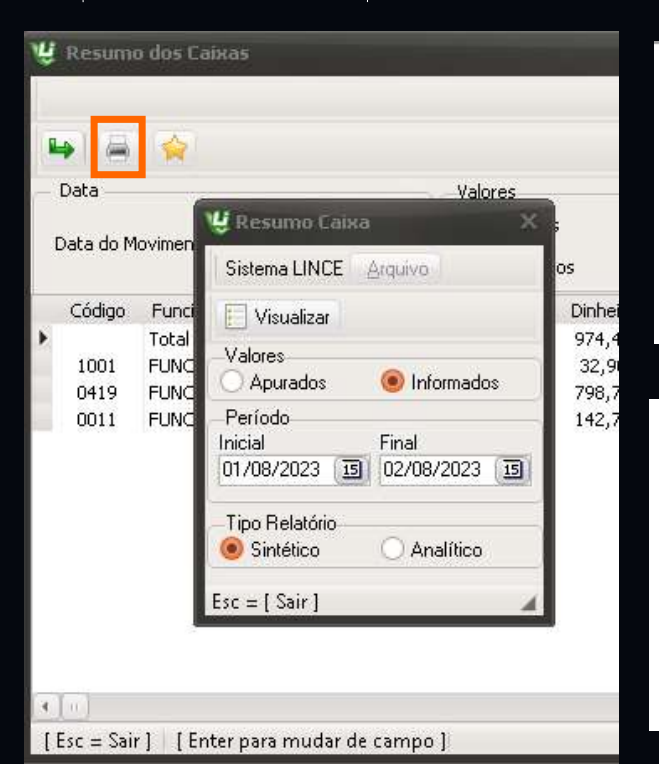

|             | Tecnoweb Informatica<br>Resumo de Caixa - Informado - Sintético<br>Tecnoweb Informatica |        |         |           |        |           |        |        |           |  |
|-------------|-----------------------------------------------------------------------------------------|--------|---------|-----------|--------|-----------|--------|--------|-----------|--|
|             |                                                                                         |        |         |           |        | Pag. 1    |        |        |           |  |
| Data        | Dinheiro                                                                                | Cheque | Tks/Vis | Cartão    | Pg/San | Total     | Cancel | VisGer | Diferença |  |
| 01/08/2023  | 974,31                                                                                  | 0,00   | 0,00    | 5.729,03  | 0,00   | 6.703,34  | 0,00   | 0,00   | -1,09     |  |
| 02/08/2023  | 758,65                                                                                  | 0,00   | 0,00    | 7.537,24  | 0,00   | 8.295,89  | 10,20  | 0,00   | 0,47      |  |
| Total Geral | 1.732,96                                                                                | 0,00   | 0,00    | 13.266,27 | 0,00   | 14.999,23 | 10,20  | 0,00   | -0,62     |  |

|                                  | -<br>Resumo de<br>Perío | Tecnoweb Info<br>e Caixa - Inf<br>do: 01/08/202 | ormatica<br>ormado - Al<br>3 a 02/08/202 | nalítico<br>23 |        |           |        |        | Pag. 1    |
|----------------------------------|-------------------------|-------------------------------------------------|------------------------------------------|----------------|--------|-----------|--------|--------|-----------|
| Data Funcionario                 | Dinheiro                | Cheque                                          | Tks/Vis                                  | Cartão         | Pg/San | Total     | Cancel | VisGer | Diferença |
| 01/08/2023 419 FUNCIONARIO 419   | 798,06                  | 0,00                                            | 0,00                                     | 5.273,38       | 0,00   | 6.071,44  | 0,00   | 0,00   | -1,65     |
| 01/08/2023 1001 FUNCIONARIO 1001 | 33,00                   | 0,00                                            | 0,00                                     | 76,56          | 0,00   | 109,56    | 0,00   | 0,00   | 0,10      |
| 02/08/2023 11 FUNCIONARIO 11     | 137,65                  | 0,00                                            | 0,00                                     | 706,27         | 0,00   | 843,92    | 10,20  | 0,00   | 0,01      |
| 02/08/2023 411 FUNCIONARIO 411   | 621,00                  | 0,00                                            | 0,00                                     | 6.830,97       | 0,00   | 7.451,97  | 0,00   | 0,00   | 0,46      |
| 01/08/2023 11 FUNCIONARIO 11     | 143,25                  | 0,00                                            | 0,00                                     | 379,09         | 0,00   | 522,34    | 0,00   | 0,00   | 0,46      |
| Total Geral                      | 1.732,96                | 0,00                                            | 0,00                                     | 13.266,27      | 0,00   | 14.999,23 | 10,20  | 0,00   | -0,62     |

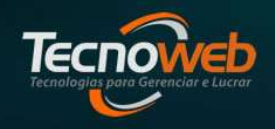

Apuração de valores de vendas

ntext.scene.objects.act

### Lançamento Financeiro

| Financeir                    | o i                    |                |       |                  |                    |                         |               |              |            |                    | X      |  |
|------------------------------|------------------------|----------------|-------|------------------|--------------------|-------------------------|---------------|--------------|------------|--------------------|--------|--|
| Editar                       |                        |                |       |                  |                    |                         |               |              |            |                    |        |  |
| a 2 6                        |                        |                |       |                  |                    |                         |               |              |            |                    |        |  |
| npo de Doc<br><u>C</u> ódigo | umento<br><u>N</u> ome | ICETRO         |       |                  | Τίρ<br><u>C</u> ór | o de Moeda<br>digo<br>1 |               |              |            |                    |        |  |
| Financeiro                   | 1 [ Lisens             |                |       |                  |                    | 1                       |               | §            |            |                    |        |  |
| Formas                       | de Pgto                | Valor          |       | Grupo Financeiro |                    |                         |               |              |            |                    |        |  |
| Dint                         | neiro                  | 68,09          | 11    | VENDAS A         | VISTA              |                         |               |              | Crédito    | VENDAS             |        |  |
| Tic                          | kets                   | 0,00           | 12    | VENDAS E         | M CARTAO           |                         |               |              | Crédito    | VENDAS             |        |  |
| Che                          | ques                   | 0,00           | 11    | VENDAS A         | A PRAZO            |                         |               | 1            | Crédito    | VENDAS             | VENDAS |  |
| AP                           | razo                   | 0,00           | 59    |                  |                    |                         |               |              |            |                    |        |  |
| Cai                          | rtão                   | 100,00         | 12    | VENDAS E         | M CARTAO           |                         |               |              | Crédito    | VENDAS             |        |  |
| Movimenta                    | ção de Cartõe          | s por Bandeira |       |                  |                    |                         |               |              |            |                    |        |  |
| Data                         |                        | Bandeira       | Tipo  | Taxa %           | Valor              | Valor Taxa              | Valor Líqui 🛆 | Prazo Dias   | Vencime    | ento Conta         |        |  |
| 1/08/2023                    | AMEK                   |                | C     | 3,29             | 5,88               | 0,19                    | 5,69          | 2            | 16/08/2023 | 3 ITAU             |        |  |
| 4/08/2023                    | MASTERCAR              | D              | C     | 2,79             | 8,50               | 0,24                    | 8,26          | 2            | 16/08/2023 | 3 ITAU             |        |  |
| \$/08/2023                   | AMEX                   |                | C     | 3,29             | 14,03              | 0,46                    | 13,57         | 2            | 16/08/2023 | 3 ITAU             |        |  |
| 1/08/2023                    | ALELO                  |                | C     | 6,50             | 20,00              | 1,30                    | 18,70         | 30           | 13/09/2023 | BANCO DO BI        | -      |  |
| Pagamente                    | os                     |                |       | <u>.</u>         |                    |                         |               |              |            |                    |        |  |
|                              |                        |                |       |                  |                    |                         |               |              |            |                    |        |  |
| Descrição                    |                        |                | Valor | Sts              | Hora               | Cod. (                  | Grp Desr      | crição do Gr | upo        | $\bigtriangledown$ |        |  |
| PGTO MAN                     | JTENCAO FOP            | NO             | 115   | P :              | 16:48:46           |                         |               |              |            | 2                  |        |  |
| SACOLAO                      |                        |                | 20    | n (              | 16-48-46           |                         |               |              |            |                    |        |  |

 Após a gravação do fechamento de caixa, utilizamos o recurso de Lançamento Financeiro para que os valores recebidos alimente o Caixa Central, os pagamentos para o Financeiro e os registros de cartões separados por Bandeira alimente a conta corrente.

Tecnologias para Gerenciar e Lucrar

Apuração de valores de vendas

ntext.scene.objects.act

### Lançamento Financeiro

| y Financeir               | 0                                  |                     |           |          |                    |                         |                        |                     |             |       |             | - × |
|---------------------------|------------------------------------|---------------------|-----------|----------|--------------------|-------------------------|------------------------|---------------------|-------------|-------|-------------|-----|
| Editar                    |                                    |                     |           |          |                    |                         |                        |                     |             |       |             |     |
|                           |                                    |                     |           |          |                    |                         |                        |                     |             |       |             |     |
| de Doo<br>Código          | cumento<br><u>N</u> ome<br>1 FINAN | JCEIRO              |           |          | Τip<br><u>C</u> óι | o de Moeda<br>Jigo<br>1 | <u>N</u> ome<br>DINHEI | RO                  |             |       |             |     |
| Financeiro                |                                    |                     |           |          |                    | -                       |                        |                     |             |       |             |     |
| Formas                    | de Pgto                            | Valor               |           |          |                    | Grupo                   | Financeiro             |                     |             |       |             |     |
| Dinh                      | neiro                              | 68,09               | 11        | VENDAS A | A VISTA            |                         |                        |                     | Crédito     | VEN   | 4DAS        |     |
| Ticl                      | kets                               | 0,00                | 12        | VENDAS F | EM CARTAO          |                         |                        |                     | Crédito     | VEN   | VDAS        |     |
| Che                       | ques                               | 0,00                | 11        | VENDAS   | A PRAZO            |                         |                        | 1                   | Crédito     | VE    | VENDAS      |     |
| AP                        | 'razo                              | 0,00                | 59        |          |                    |                         |                        |                     |             |       |             |     |
| Ca                        | rtão                               | 100,00              | 12        | VENDAS I | EM CARTAO          |                         |                        | T                   | Crédito     | VEN   | NDAS        |     |
| Movimenta                 | rão de Cartõe                      | s por Bandeira      |           |          |                    |                         |                        |                     |             | 11    |             |     |
| Data                      |                                    | Bandeira            | Tipo      | Taxa %   | Valor              | Valor Taxa              | Valor Líqui            | A Prazo Dias        | Vencim      | iento | Conta       |     |
| 14/08/2023                | AMEX                               |                     | c         | 3,29     | 5,88               | 0,19                    | 5                      | ,69                 | 2 16/08/202 | 23    | ITAU        |     |
| 14/08/2023                | MASTERCAR                          | ,D                  | C         | 2,79     | 8,50               | 0,24                    | 8                      | ,26                 | 2 16/08/202 | 23    | ITAU        |     |
| 14/08/2023                | AMEX                               |                     | C         | 3,29     | 14,03              | 0,46                    | 13                     | ,57                 | 2 16/08/202 | 23    | ITAU        |     |
| 14/08/2023                | ALELO                              |                     | C         | 6,50     | 20,00              | 1,30                    | 18                     | ,70 3'              | 0 13/09/202 | 23    | BANCO DO BI |     |
| — Pagamento<br>Drag a col | os<br>Iumn header he               | ere to group by tha | at column |          |                    |                         | - 11                   |                     |             |       |             |     |
| Descrição                 |                                    |                     | Valor     | Sts      | Hora               | Cod. 🤆                  | ärp D                  | )escrição do Gr     | /upo        |       | $\nabla$    |     |
| PGTO MAN                  | UTENCAO FOR                        | .NO                 | 115       | P        | 16:48:46           |                         | 31 M                   | 1ANUTENCAO          |             |       |             |     |
| SACOLAO                   |                                    |                     | 20        | р        | 16:48:46           |                         | 6 M                    | <b>1ATERIA PRIM</b> | A           |       |             |     |

- È possível visualizar os valores de cartões separados por bandeiras e em qual conta corrente será lançada.
- Quando existem pagamentos e saída de valores no caixa, antes de clicar no gravar financeiro(ícone do disquete),é preciso informar o grupo financeiro que a despesa será lançada.

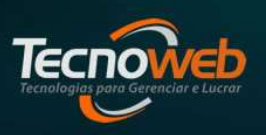

Apuração de valores de vendas

ntext.scene.objects.act

### Lançamento Financeiro

| 👙 Fechame                 | nto de Caixa               | r.                       |                                    |                             | - 3                                 |
|---------------------------|----------------------------|--------------------------|------------------------------------|-----------------------------|-------------------------------------|
| <u>E</u> ditar Fe         | erra <u>m</u> entas        | <u>R</u> elatório        |                                    |                             |                                     |
| -                         |                            | Q 🙀                      |                                    |                             |                                     |
| Data:                     | Fun<br><u>C</u> ódi        | cionário:<br>go <u>N</u> |                                    |                             |                                     |
| 01/00/2023                |                            | 1001                     | BIACIONIARIO 1001                  |                             |                                     |
| Valores infor             | rmados:                    | Qtd.                     |                                    | Qtd                         | 0                                   |
| Ticket                    | 's: _                      | 0,00 1                   | Cartão:                            | 76,56                       | 6 🗖                                 |
| Dinheir                   | ro: 🗌                      | 33,00 3                  | Pgto/Sangria:                      | 0,00                        |                                     |
| PI                        | x: +                       | 0,00 0                   | Youcher:                           | 0,00                        | 0                                   |
| Troc                      | o Inicial:                 | 0,00                     | Total Apurado:<br>Total Informado: | 109,46                      |                                     |
| Troc                      | al de ¥endas:<br>co Final: | 0,00                     | Diferença:                         | 0,10                        |                                     |
| Situação do<br>Caixa Fech | Caixa: PD                  | v                        | 691 Cupons sem Pgto:               | Horár<br>Primeir<br>Úttima: | io Venda<br>a: 06:22:00<br>09:20:20 |
| Fechamentos               | do Dia: 01/0               | 8/2023 🗊                 | Últimos: ◯ 5 dias ◯ 10 di          | ias 🔿 15 dias 🛛             | ) 30 dias                           |
| Data                      | Código                     | Nome                     |                                    | ∆ Sts                       | 1.00                                |
| 01/08/2023                | 1001                       | FUNCIONARIO 1            | 001                                | Fechad                      | 0                                   |
| 01/08/2023                | <u></u> 11                 | FUNCIONARIO 1            | 1                                  | Fechad                      | •                                   |
| 01/08/2023                | 419                        | FUNCIONARIO 4            | 19                                 | Fechad                      | o 🛋                                 |

| Visualiza UniCod                       |                  |             |            |            |            |               |                                  |             | - >                                     |
|----------------------------------------|------------------|-------------|------------|------------|------------|---------------|----------------------------------|-------------|-----------------------------------------|
| istema Lince                           |                  |             |            |            |            |               |                                  |             |                                         |
| i 🖉 🎾                                  |                  |             |            |            |            |               |                                  |             |                                         |
| Uni Cod: 4691                          |                  |             |            |            |            |               |                                  |             |                                         |
| Financeiro                             | Fornecedor       | Observações | Documento  | V.Total    | Vencimento | Pagamento     | Descrição<br>Vendas Dinbeiro Eur | Origem      | Data                                    |
| Fechamento de Caixa                    | Funcionário      | Fechamento  | Data       | Ticket     | Dinheiro   | Total Rec     | Diferença                        | Tot Apurado | Vir Cartão                              |
|                                        | FUNCTONARTO 1001 | 2185        | 01/08/2025 | 0,00       | 33,00      | 109,46        | 0,10                             | 109,46      | 76,56                                   |
|                                        |                  |             |            |            |            |               |                                  |             |                                         |
| • •                                    |                  |             |            |            |            |               |                                  |             | ( ) ( ) ( ) ( ) ( ) ( ) ( ) ( ) ( ) ( ) |
| • • •<br>Legenda<br>Entrada Mercadoria | Fatur            | a 📕         | Troca      | s Internas |            | Trans de Nota | as 📕 Po                          | g Pessoal   |                                         |

• Após a gravação no Financeiro, na tela do fechamento , aparece o numero para rastreio do fechamento(ícone da chave amarela).

Apuração de valores de vendas

text.scene.objects.actime

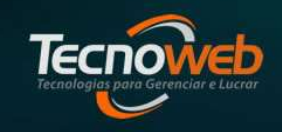

### **Cupons sem Fechamento**

• No menu Ferramentas da tela de Fechamento de caixa, o recurso **Cupons sem Fechamento** acusa que em algum momento ocorreu irregularidades no caixa, pico de energia, falha de rede ou desligamento inadequado,que impediu a gravação correta do cupom na base de dados, deixando o cupom de venda sem a forma de pagamento registrada.

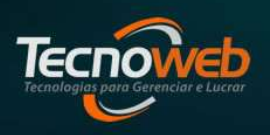

Apuração de valores de vendas

ntext.scene.objects.acti

#### **Cupons sem Fechamento**

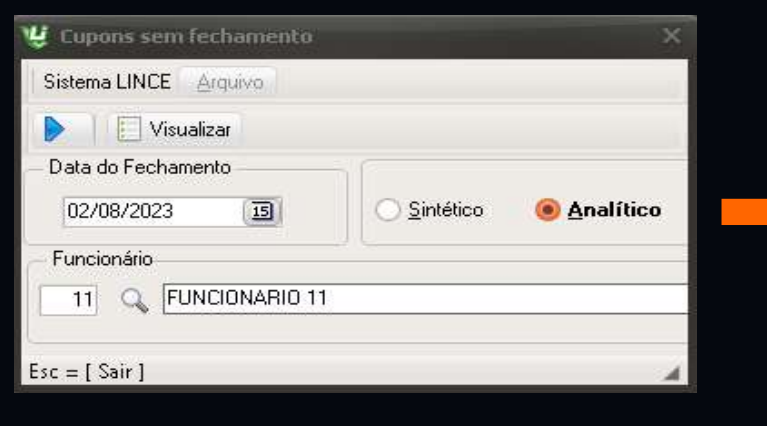

| 🖞 Cupons sem fechamento       | ×     |
|-------------------------------|-------|
| Sistema LINCE Arquivo         |       |
| Visualizar                    |       |
| Data do Fechamento 02/08/2023 | ítico |
| Funcionário                   |       |
| sc = [ Sair ]                 |       |

|        |                  |              |          | Cupons se     | m fechamer  | ito     |             |             | Pag.         |
|--------|------------------|--------------|----------|---------------|-------------|---------|-------------|-------------|--------------|
|        |                  |              |          | Ai            | nalítico    |         |             |             |              |
| ncioná | r <b>io:</b> 001 | 1 FUNCIONAF  | RIO 11   |               |             |         |             |             |              |
| c      | upom             | Data         | Hora     | Dinheiro      | Cheque      | Cartão  | Ticket      | Vale Tick.  |              |
| 14     | 008654           | 02/08/2023   | 06:51:36 | 0,00          | 0,00        | 0,00    | 0,00        | 0,00        |              |
| Proc   | <u>iuto</u>      |              |          |               | <u>Und.</u> | Pco.    | Médio       | <u>Qtd.</u> | <u>Total</u> |
| 0476   | CAFE C           | OM LEITE DUP | LO       |               | UN.         |         | 9,90        | 1,000       | 9,90         |
| 0572   | PAO CO           | M MANTEIGA   |          |               | UN.         |         | 5,40        | 1,000       | 5,40         |
| 0600   | BUFFET           |              |          |               | KG.         | ε       | 9,99        | 0,560       | 50,40        |
| 1769   | CAFE CO          | OM LEITE PEQ | UENO.    |               | UN.         |         | 7,50        | 1,000       | 7,50         |
|        |                  |              |          |               |             | Το      | tal do Cupo | om:         | 73,20        |
|        |                  |              |          |               |             | Total d | o Funcioná  | rio:        | 73,20        |
|        |                  |              |          |               |             |         |             |             |              |
|        |                  |              |          |               |             |         |             |             |              |
|        |                  |              |          | Tecnoweb Info | ormatica    |         |             |             |              |
|        |                  |              |          | Cupons ser    | n fechament | 0.      |             |             | Pag. 1       |
|        |                  |              |          | Sir           | ntético     |         |             |             |              |

Funcionário: 0011 FUNCIONARIO 11

| Cupom    | Data       | Hora     | Dinheiro | Cheque | Cartão   | Ticket    | Vale Tick. | Total |
|----------|------------|----------|----------|--------|----------|-----------|------------|-------|
| 14008654 | 02/08/2023 | 06:51:36 | 0,00     | 0,00   | 0,00     | 0,00      | 0,00       | 73,20 |
|          |            |          | 108      | 12     | Total do | Funcionár | io:        | 73,20 |

Apuração de valores de vendas

text.scene.objects.act

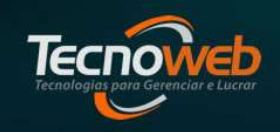

### **Cupons sem Fechamento**

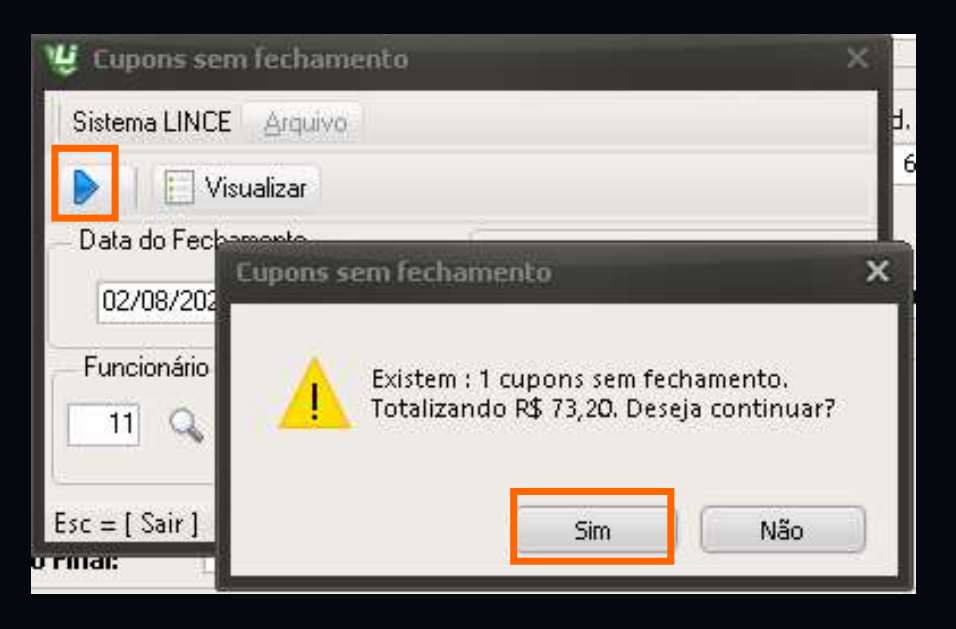

 O ícone da seta azul , faz a correção do(s) cupom(ns), preenchendo o valor total ,na forma de pagamento Dinheiro.Utilize esse recurso para que o Sistema Lince faça automaticamente.

Tecnologias para Gerenciar e Lucror

Apuração de valores de vendas

text.scene.objects.action

### Alterar forma de Pagamento

| Cupom:<br>ssão :<br>nário : | Hora :       |                   |
|-----------------------------|--------------|-------------------|
| nário :                     |              |                   |
| ente :                      |              |                   |
| Valor Cartão                | Novo         | Valor Dinheiro    |
|                             | Valor Cartão | Valor Cartão Novo |

No menu Ferramentas da tela de Fechamento de caixa, o recurso Alterar
 Forma de Pagamento para corrigir um cupom que foi finalizado em
 Tickets/POS indevidamente( o consumidor pagou em dinheiro mas o operador
 de caixa escolheu a forma de pagamento errada no caixa).

Tecnologias para Gerenciar e Lucrar

Apuração de valores de vendas

text.scene.objects.actime

### Relatório de Pagamentos e Sangrias

| 😃 Pagamentos e Sa | ngrias X     |
|-------------------|--------------|
| Sistema LINCE     | ivo          |
| 📃 Visualizar 📝    | 0            |
| – Período: –      |              |
| Inicial           | Final        |
| 01/08/2023        | 02/08/2023 1 |
| - Funcionario:    |              |
| Inicial           | Final        |
| 1 9               | 99999999     |
| Esc = [ Sair ]    |              |

|             |                  | Tecnoweb Info         | rmatica             |        |      |                  |        |
|-------------|------------------|-----------------------|---------------------|--------|------|------------------|--------|
|             |                  | Relatório de Pagame   | ntos e San          | grias  |      |                  | Pag. 1 |
|             |                  | Período: 01/08/20     | 123 a 02/08/3       | 2023   |      |                  |        |
| Hora        | Descrição        |                       | ¥alor               | Status | Auto | orização         |        |
| Data 01/08/ | 2023             |                       |                     |        |      |                  |        |
| Funcionario | FUNCIONARIO 11   |                       |                     |        |      |                  |        |
| 14:30       | SANGRIA DE CAIXA | Total por funcionário | 143,25<br>R\$143,25 | S      | 417  | RAYSSA BEZERRA   |        |
| Funcionario | FUNCIONARIO 419  |                       |                     |        |      |                  |        |
| 20:27       | SANGRIA DE CAIXA |                       | 460,06              | S      | 1001 | FUNCIONARIO 1001 |        |
| 20:56       | SANGRIA DE CAIXA | Total por funcionário | 338,00<br>R\$798,06 | S      | 1001 | FUNCIONARIO 1001 |        |
| Funcionario | FUNCIONARIO 1001 |                       |                     |        |      |                  |        |
| 17:26       | SANGRIA DE CAIXA | Total por funcionário | 33,00<br>R\$33,00   | S      | 417  | RAYSSA BEZERRA   |        |
|             |                  | Total do Dia          | 974,31              |        |      |                  |        |
| Data 02/08/ | 2023             |                       |                     |        |      |                  |        |
| Funcionario | FUNCIONARIO 11   |                       |                     |        |      |                  |        |
| 12:56       | SANGRIA DE CAIXA | Total por funcionário | 137,65<br>R\$137,65 | S      | 11   | FUNCIONARIO 11   |        |
| Funcionario | FUNCIONARIO 411  | 60.                   |                     |        |      |                  |        |
| 20:37       | SANGRIA DE CAIXA |                       | 119,70              | s      | 1001 | FUNCIONARIO 1001 |        |
| 20:44       | SANGRIA DE CAIXA | Total por funcionário | 501,30<br>R\$621,00 | s      | 1001 | FUNCIONARIO 1001 |        |
| 5           |                  | Total do Dia          | 758,65              |        |      |                  |        |
|             |                  | Total do Peíodo       | 1.732,96            |        |      |                  |        |

 Apresenta os valores de sangrias e pagamentos realizados no caixa,separados por operador de caixa

Apuração de valores de vendas

text.scene.objects.acti

[Esc = Sair] [Enter para mudar de campo

### **Relatório de Pagamentos e Sangrias**

| Sistema LINCE              | rquiv | a),        |    | 12:56                   |     |
|----------------------------|-------|------------|----|-------------------------|-----|
| E Visualizar 📝<br>Período: |       | 0          |    | 17:26<br>20:27<br>20:37 | 577 |
| Inicial                    |       | Final      |    | 20:44                   | 4   |
| 01/08/2023                 | 0     | 02/08/2023 | 15 | 20:56                   | 5   |
| Funcionario:               |       |            |    |                         |     |
| Inicial                    |       | Final      |    |                         |     |
| 1                          | Q     | 99999999   |    |                         |     |
| Esc = [ Sair ]             |       |            |    |                         |     |

| Editar   | )<br>  <b> 2</b>  © = | • i 🙀 i k          | < > H            |        |        |
|----------|-----------------------|--------------------|------------------|--------|--------|
| Drag a c | olumn header h        | ere to group by th | at column        |        |        |
| Hora 🛆   | Data                  | Funcionário        | Descrição        | Status | Valor  |
| 12:56    | 02/08/2023            | 11                 | SANGRIA DE CAIXA | s      | 137,65 |
| 14:30    | 01/08/2023            | 11                 | SANGRIA DE CAIXA | S      | 143,25 |
| 17:26    | 01/08/2023            | 1001               | SANGRIA DE CAIXA | S      | 33,00  |
| 20:27    | 01/08/2023            | 419                | SANGRIA DE CAIXA | S      | 460,06 |
| 20:37    | 02/08/2023            | 411                | SANGRIA DE CAIXA | S      | 119,70 |
| 20:44    | 02/08/2023            | 411                | SANGRIA DE CAIXA | S      | 501,30 |
| 20.56    | 01/08/2023            | 419                | SANGRIA DE CAIXA | s      | 338,00 |

- É possível corrigir valores lançados para realizar o fechamento de caixa.
- Podemos também inserir registro de suprimento de caixa que o operador tenha esquecido de registrar no sistema de Caixa.
- A tela permite realizar exclusão de registros lançados indevidamente

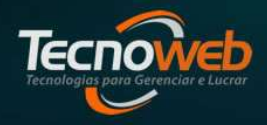

www.tecnoweb.com.br

Alterar Valor.:

143,25

Apuração de valores de vendas

text.scene.objects.action

## Tecnologias para Gerenciar e Lucrar

### Relatório de Diferença

| Sistema LINCE    |               |
|------------------|---------------|
| Sistema LINCE AR | fen v o       |
| 📃 Visualizar     |               |
| Período          |               |
| Inicial          | Final         |
| 01/08/2023 15    | 02/08/2023 15 |
| - Funcionário    |               |
| Inicial          | Final         |
| 1                | \$ 99999999   |
| Diferença        |               |
| TODAS            | \$            |
| Tolerâno         | ia: 0,00      |
| Esc = [ Sair ]   |               |

|                | Diferenças de Caixa                                                                                                    |                                                                                                    |                                                                                                    | Pag.                                                                                                    |  |
|----------------|----------------------------------------------------------------------------------------------------|----------------------------------------------------------------------------------------------------|----------------------------------------------------------------------------------------------------|----------------------------------------------------------------------------------------------------|--|
| Perío          | do: 01/08/2023 a 02/08/:                                                                                                    | 2023                                                                                                    |                                                                                                    |                                                                                                    |  |
| Fu             | ncionário: 1 a 9999999                                                                                                    | 9                                                                                                    |                                                                                                    |                                                                                                    |  |
|                | TODAS                                                                                                    |                                                                                                    |                                                                                                    |                                                                                                    |  |
| NCIONARIO 11   |                                                                                                    |                                                                                                    |                                                                                                    |                                                                                                    |  |
|                |                                                                                                    |                                                                                                    |                                                                                                    |                                                                                                    |  |
| Total Apurado  | Total Informado                                                                                                    | Diferença                                                                                                    | Dif. com Tolerância                                                                                                    |                                                                                                    |  |
| 843,91         | 843,92                                                                                                    | 0,01                                                                                                    | 0,01                                                                                                    |                                                                                                    |  |
| 521,88         | 522,34                                                                                                    | 0,46                                                                                                    | 0,46                                                                                                    |                                                                                                    |  |
| Tota           | al do Funcionário:                                                                                                    | 0,47                                                                                                    | 0,47                                                                                                    | -                                                                                                    |  |
| NCIONARIO 411  |                                                                                                    |                                                                                                    |                                                                                                    |                                                                                                    |  |
|                |                                                                                                    |                                                                                                    |                                                                                                    |                                                                                                    |  |
| Total Apurado  | Total Informado                                                                                                    | Diferença                                                                                                    | Dif. com Tolerância                                                                                                    |                                                                                                    |  |
| 7.451,51       | 7.451,97                                                                                                    | 0,46                                                                                                    | 0,46                                                                                                    |                                                                                                    |  |
| Tota           | 11 do Funcionário:                                                                                                    | 0,46                                                                                                    | 0,46                                                                                                    |                                                                                                    |  |
| NCIONARIO 419  |                                                                                                    |                                                                                                    |                                                                                                    |                                                                                                    |  |
|                |                                                                                                    |                                                                                                    |                                                                                                    |                                                                                                    |  |
| Total Apurado  | Total Informado                                                                                                    | Diferença                                                                                                    | Dif. com Tolerância                                                                                                    |                                                                                                    |  |
| 6.073,09       | 6.071,44                                                                                                    | -1,65                                                                                                    | 1,65                                                                                                    |                                                                                                    |  |
| Tota           | al do Funcionário:                                                                                                    | -1,65                                                                                                    | 1,65                                                                                                    | -2                                                                                                    |  |
| NCIONARIO 1001 |                                                                                                    |                                                                                                    |                                                                                                    |                                                                                                    |  |
|                |                                                                                                    |                                                                                                    |                                                                                                    |                                                                                                    |  |
| Total Apurado  | Total Informado                                                                                                    | Diferença                                                                                                    | Dif. com Tolerância                                                                                                    |                                                                                                    |  |
| 109,46         | 109,56                                                                                                    | 0,10                                                                                                    | 0,10                                                                                                    |                                                                                                    |  |
| Tota           | al do Funcionário:                                                                                                    | 0,10                                                                                                    | 0,10                                                                                                    | -                                                                                                    |  |
| 14 000 05      | 44,000,00                                                                                                    | 0.00                                                                                                    |                                                                                                    |                                                                                                    |  |
|                | Períoc<br>Fu<br>VCIONARIO 11<br>Total Apurado<br>843,91<br>521,88<br>Tota<br>VCIONARIO 411<br>Total Apurado<br>7.451,51<br>Total<br>VCIONARIO 419<br>Total Apurado<br>6.073,09<br>Tota<br>NCIONARIO 1001<br>Total Apurado<br>109,46<br>Tota | Diferenças de Caixa           Período: 01/08/2023 a 02/08/           Funcionário: 1 a 9999999           TODAS           VCIONARIO 11           Total Apurado         Total Informado           843,91         843,92           521,88         522,34           Total Apurado         Total Informado           843,91         843,92           521,88         522,34           Total do Funcionário: | Diferenças de Caixa           Período: 01/08/2023 a 02/08/2023<br>Funcionário: 1 a 99999999<br>TODAS           VCIONARIO 11         Diferença<br>843,91           Total Apurado         Total Informado         Diferença           843,91         843,92         0,01           521,88         522,34         0,46           Total Apurado         Total do Funcionário:         0,47           VCIONARIO 411         Total Apurado         Total Informado         Diferença           7.451,51         7.451,97         0,46           Total Apurado         Total Informado         Diferença           7.451,51         7.451,97         0,46           NCIONARIO 419         Diferença         -1,65           Total do Funcionário:         -1,65           NCIONARIO 1001         Diferença         -1,65           Total do Funcionário:         -1,65           NCIONARIO 1001         Diferença         -1,65           Total do Funcionário:         -1,65         -1,05           NCIONARIO 1001         Total do Funcionário:         -1,05 | Diferenças de Caixa           Período: 01/08/2023 a 02/08/2023           Funcionário: 1 a 99999999           TODAS           VCIONARIO 11           Total Apurado Total Informado 843,91         Diferença 0,01         Dif. com Tolerância           843,92         0,01         0,01         0,01         0,01         0,01         0,01         0,01         0,01         0,01         0,01         0,01         0,01         0,01         0,01         0,01         0,01         0,01         0,01         0,01         0,47           Total do Funcionário:         0,46         0,46         0,46         0,46         0,46         0,46         0,46         0,46         0,46         0,46         0,46         0,46         0,46         0,46         0,46         0,46         0,46         0,46         0,46         0,46         0,46 <th colspan<="" td=""></th> |  |

- Apresenta os fechamentos de caixas gravados . No Menu Configuração, podemos configurar uma tolerância de quebra de caixa, e neste relatório, podemos analisar.
  - È possível filtrar os tipos de diferença: Positiva,Negativa e Todas.

Apuração de valores de vendas

ntext.scene.objects.act

### **Relatório Rastreamento de Cupons**

- Esse relatório apresenta todas as vendas ocorridas no caixa, com detalhamento de horário e respeita a ordem em que as vendas ocorreram.Mostrando o total do cupom, em qual forma de pagamento foi finalizado.
- Ele apresenta o numero do cupom que foi cancelado(na cor vermelha), sem considerá-lo na totalização do relatório.

Tecnologias para Gerenciar e Lucrar

Apuração de valores de vendas

ntext.scene.objects.action

### **Relatório Rastreamento de Cupons**

| 🖁 Rastre    | amento                      | × |
|-------------|-----------------------------|---|
| Arquivo     | Pesquisar                   | _ |
| QIE         | ] Visualizar 🛛 🔂 Gera Excel |   |
| Funcionár   | io:                         |   |
| Código      | Nome                        |   |
| 1001        | FUNCIONARIO 1001            |   |
| Data:       |                             |   |
|             | 01/08/2023                  |   |
|             | 1                           |   |
| sc = [ Sair | 1                           |   |

| Tecnoweb Informatica<br>Rastreamento de Cupons |            |           |      |          |      |        |      |        |         | Dog 1 |          |               |
|------------------------------------------------|------------|-----------|------|----------|------|--------|------|--------|---------|-------|----------|---------------|
| Cupons Emitidos er                             | n: 01/08/2 | 023       |      |          |      |        |      |        |         |       |          | <u>гау. г</u> |
| Funcionário: 1001                              | FUNCION    | ARIO 1001 |      |          |      |        |      |        |         |       |          |               |
| Cupom                                          | Нога       | Total     | Taxa | Dinheiro | РІХ  | Ticket | Vale | Cartão | Á Prazo | Тгосо | Desconto | Acréscim      |
| 14008646                                       | 15:26      | 32,90     | 0,00 | ) 40,00  | 0,00 | 0,00   | 0,00 | 0,00   | 0,00    | -7,10 | 0,00     | 0,0           |
| 14008647                                       | 15:27      | 38,70     | 0,00 | ) 0,00   | 0,00 | 0,00   | 0,00 | 38,70  | 0,00    | 0,00  | 0,00     | 0,0           |
| 14008648                                       | 15:28      | 17,66     | 0,00 | ) 0,00   | 0,00 | 17,66  | 0,00 | 0,00   | 0,00    | 0,00  | 0,00     | 0,0           |
| 14008649                                       | 16:54      | 20,20     | 0,00 | ) 0,00   | 0,00 | 0,00   | 0,00 | 20,20  | 0,00    | 0,00  | 0,00     | 0,00          |
| Total Geral :                                  |            | 109,46    | 0,00 | ) 40,00  | 0,00 | 17,66  | 0,00 | 58,90  | 0,00    | -7,1  | 0,00     | 0,0           |

\* - Cupons cancelados em destaque de vermelho.

#### • Importante:

Observe, no rastreamento, a seqüência de cupons, o horário de funcionamento, o valor do cupom e o valor do troco. Essas informações auxiliam na identificação de erros.

Apuração de valores de vendas

text.scene.objects.actin

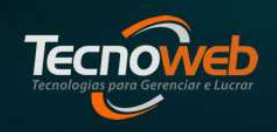

### Fechamento de Caixa

- A função do fechamento de caixa é identificar se houve algum furo no caixa durante a operação do sistema de caixa pelo colaborador da empresa ou até mesmo dinheiro extra.
- A diferença entre o registro em caixa e o valor encontrado pode ser referente a um troco entregue errado, um acúmulo de centavos que no final gerou um valor significativo e até fraudes.
- O fechamento de caixa garante uma melhor organização das finanças, tendo a possibilidade de ações no Financeiro que visam promover a prevenção para manter tudo em dia.

Apuração de valores de vendas

mtext.scene.objects.actin

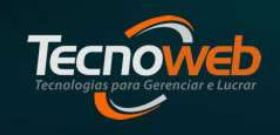

#### **Em Resumo**

Portanto, a rotina que leva ao fechamento de caixa deve seguir 4 Passos:

- 1. Cada colaborador fará a **abertura do caixa** no sistema SammiNFC.
- 2. Registre as entradas e saídas do caixa.
- 3. Conferência de valores do caixa, através do Fechamento de caixa.
- 4. **Execute o Financeiro** do Fechamento de Caixa.

Apuração de valores de vendas

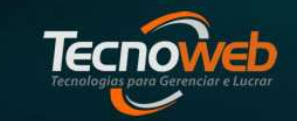

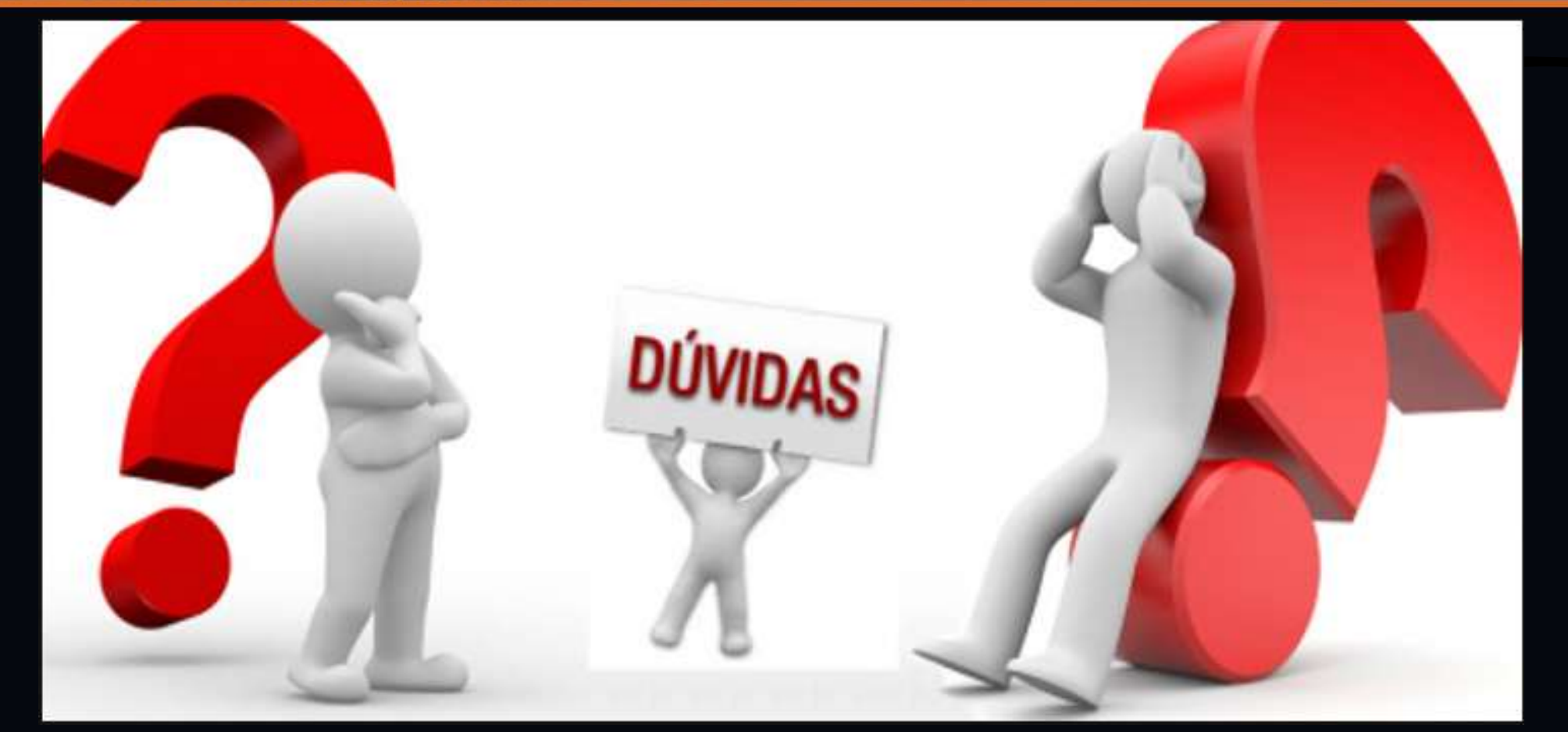

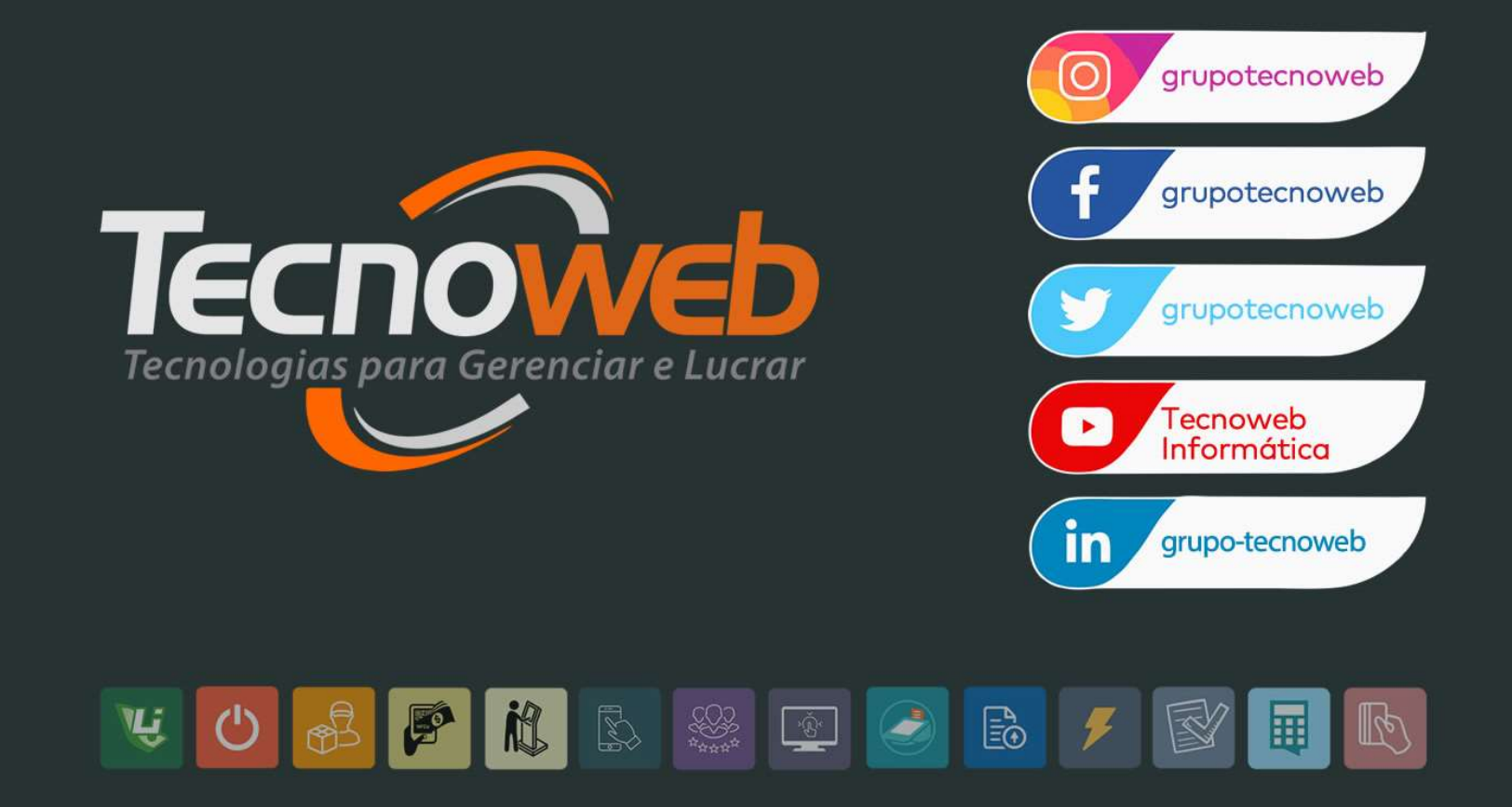